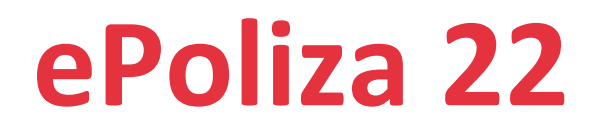

Sistema para la automatización de los registros contables a partir de los CFDI emitidos, recibidos y de recepción de pagos.

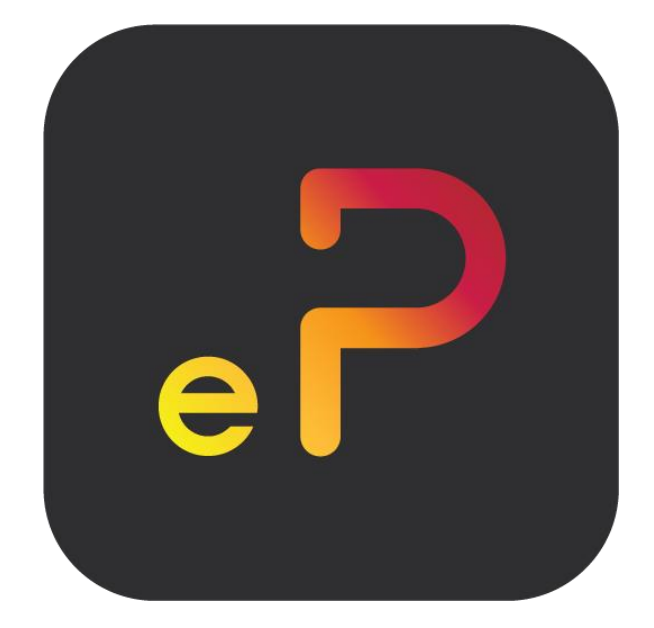

# Guía de instalación ePoliza 22 Free Ver 1.0

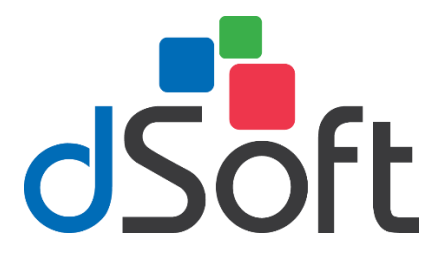

dSoft, SA de CV División del norte 4296, Col. Nueva Oriental Coapa, Del. Tlalpan, C.P 14300, Teléfono: 55-5677-3812

# http://www.dsoft.mx

ventas@dsoft.mx soporte@dsoft.mx

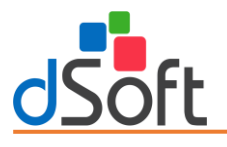

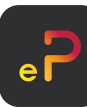

#### Contenido

| 1. | Requisitos                                                                  | 2 |
|----|-----------------------------------------------------------------------------|---|
| 2. | Descarga e instalación de ePoliza 2022 Ver. Free                            | 2 |
| 3. | Obtención de licencia gratuita                                              | 6 |
|    | ¿Cómo obtener la Cédula de Identificación Fiscal en el portal del SAT?      | 6 |
|    | Obtener número de serie del sistema ePoliza Ver. Free, gratuito por 6 meses | 7 |
| 4. | Proceso para desinstalar ePoliza 22 Ver. Free                               | 9 |

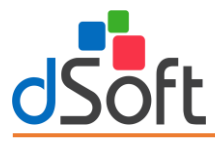

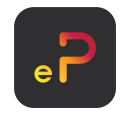

# 1. Requisitos

El equipo a donde se realizará la instalación del sistema "**ePoliza 22 Ver. Free**" deberá contar con los siguientes requerimientos de sistema operativo, software y hardware:

#### Software

- Sistema operativo Windows 7 o superior 64 Bits.
- Software Microsoft Excel 2013 SP2 (recomendado) o superior.
- El instalador del sistema validará adicionalmente que esté instalado "Microsoft .NET Framework 4.5.2" o superior, cuando este prerrequisito no se encuentre en el equipo, será descargado e instalado por el propio programa de instalación.

#### Hardware

- Procesador con velocidad de 2.4 GHz. o superior.
- 4 Gb de memoria RAM como mínimo.
- 5 GB de espacio libre en disco duro, como mínimo.

# 2. Descarga e instalación de ePoliza 2022 Ver. Free

#### Paso 1

Para poder descargar el sistema tendrá que hacer clic en la siguiente liga: <u>https://www.dsoft.mx/ePoliza22/Setup</u>

#### Paso 2

Haga doble clic sobre el archivo descargado (setup\_ePoliza22).

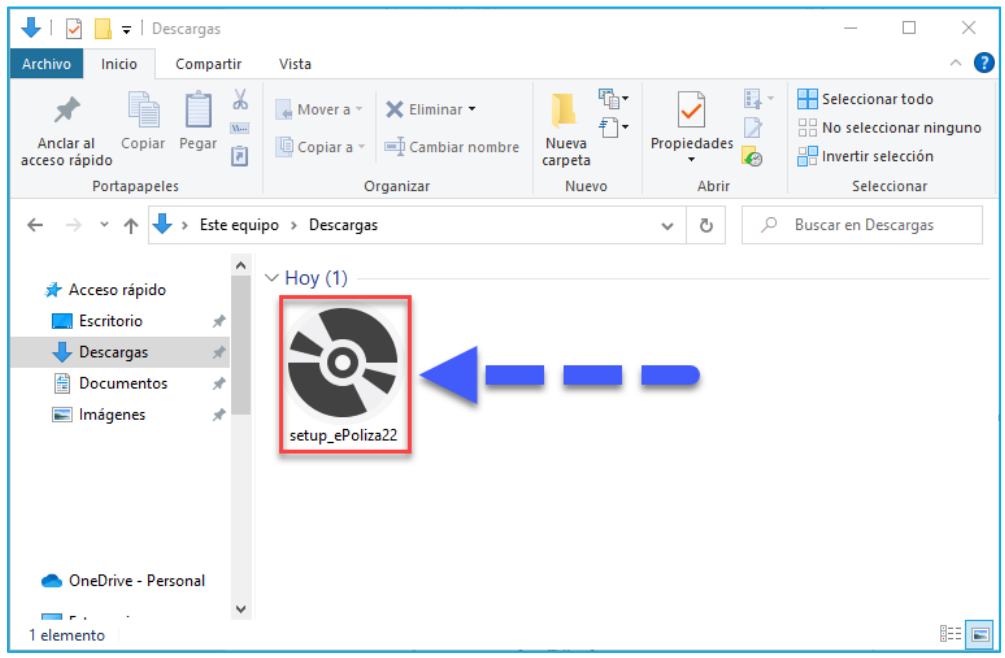

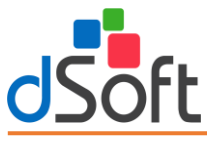

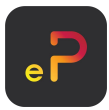

Aceptamos los acuerdos de licencia para que nos permita instalar, clic en el botón [Acepto].

| 🔹 Instalación de ePoliza_22                                                                                                    | ×  |
|----------------------------------------------------------------------------------------------------|----|
| Para los siguientes componentes:                                                                                                    |    |
| Consentimiento de Actualización Automática                                                                                                    |    |
| Lea el siguiente Contrato de licencia. Presione la tecla Av Pág para ver el resto del<br>contrato.                                                                                                    |    |
| CONTRATO DE LICENCIA PARA EL USUARIO FINAL                                                                                                    | ^  |
| LICENCIA DE USO DE SOFTWARE                                                                                                    |    |
| del presente contrato serà identificado como "El Usuario" y dSoft, S.A.<br>de C.V. nombrado a partir de este momento como "dSoft" respecto<br>los derechos de autor y condiciones de uso del programa objeto de<br>presente y en lo subsecuente identificado como "El Software". | *  |
| Ver CLUF para imprimirlo                                                                                                    |    |
| ¿Acepta los términos del Contrato de licencia pendiente?                                                                                                    |    |
| Si elige No, se cerrará el programa de instalación. Para instalar, primero debe acept<br>los términos de este Contrato.                                                                                                    | ar |
| Acento No acento                                                                                                    |    |

En la ventana "Instalación de ePoliza\_22" muestra la instalación de los componentes necesarios para la instalación.

**1. SQL SERVER 214 Express LocalDB:** Necesario para la instalación y creación de base de datos. Haga clic en el botón [**Acepto**].

| 🔄 Instalación d                                               |                                                                                                    |    |
|---------------------------------------------------------------|----------------------------------------------------------------------------------------------------|----|
|                                                               | le ePoliza                                                                                                    | ×  |
| Para los siguient                                             | es componentes:                                                                                                    |    |
| SQL Server 2                                                  | 2014 Express LocalDB                                                                                                    |    |
| Lea el siguiente<br>contrato.                                 | Contrato de licencia. Presione la tecla Av Pág para ver el resto del                                                                                                    |    |
| guar<br>tort t                                                | antee or condition, strict liability, negligence, or other to the extent permitted by applicable law.                                                                                                    | ^  |
| It also ap<br>about the<br>exclusior<br>allow the<br>other da | pplies even if Microsoft knew or should have known<br>a possibility of the damages. The above limitation or<br>1 may not apply to you because your country may not<br>a exclusion or limitation of incidental, consequential or<br>mages. |    |
|                                                               |                                                                                                    | ۷  |
| Ver CLU                                                       | F para imprimirlo                                                                                                    |    |
|                                                               |                                                                                                    |    |
| ¿Acepta los t                                                 | erminos del Contrato de licencia pendiente?                                                                                                    |    |
| ¿Acepta los to<br>Si elige No, se c<br>los términos de e      | erminos dei Contrato de licencia pendiente ?<br>errará el programa de instalación. Para instalar, primero debe acept<br>iste Contrato.                                                                                                    | ar |

| instala 🦉 | ación de ePoliza_22                        | ×        |
|-----------|--------------------------------------------|----------|
| -0-       | Instalando SQL Server 2014 Express LocalDB |          |
|           |                                            |          |
|           |                                            |          |
|           |                                            |          |
|           | R                                          | Cancelar |

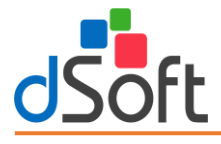

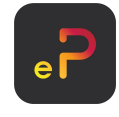

#### Acuerdo de actualización automática

Una de las nuevas características de ePoliza 22 son sus actualizaciones automáticas, que cuenta con descarga de código seguro y que trata de evitar que los antivirus bloqueen las descargas del sistema, para continuar con el proceso tendrá que estar de acuerdo con que el sistema descargue de forma automática todas las actualizaciones que requieren, para ello se mostrará una ventana similar a la siguiente y será necesario aceptar estos términos haciendo clic en [**Acepto**] y luego clic en el botón [**Continuar**].

| Acuerdo de Actualización | Automática X                                                                                                    |  |  |
|--------------------------|----------------------------------------------------------------------------------------------------|--|--|
| dSoft                    | La aplicación que está a punto de instalar<br>busca las últimas actualizaciones en<br>Internet. Al hacer clic en "Acepto" autoriza<br>el buscar e instalar actualizaciones<br>automáticamente. |  |  |
|                          | NOTA: El software que descarga está<br>firmado con un Certificado de confianza<br>de código que ha sido adherido para su<br>tranquilidad.                                                      |  |  |
|                          | Acepto                                                                                                    |  |  |
| dSoft.mx                 | Continuar Cancelar                                                                                                    |  |  |

Una vez completado los pasos anteriores, en la ventana siguiente, haga clic en el botón [Instalar] para continuar con el proceso.

| Instalación de la aplicación - Advertencia de seguridad                                                                                                    | ×                                   |
|----------------------------------------------------------------------------------------------------|-------------------------------------|
| ¿Desea instalar esta aplicación?                                                                                                    | <b>₩</b>                            |
| Nombre:<br><u>ePoliza 22</u><br>Desde (mantenga el mouse sobre la cadena siguiente para ver el dominio completo<br>epoliza.dsoft.mx<br>Fabricante:<br><u>dSoft. S.A. de C.V</u>            | ):                                  |
| Linstalar                                                                                                    | No instalar                         |
| Aunque las aplicaciones de Internet pueden resultar de gran utilidad, también supo<br>potencial para su PC. Si no tiene confianza en la procedencia del software, no lo ins<br>información | onen un riesgo<br>stale. <u>Más</u> |

Inicia el proceso de instalación, mostrando el proceso, espere a que él se termine la instalación.

| (3%) Instalando ePoliza_22 — 🗌 🗙                                                                                                    |
|----------------------------------------------------------------------------------------------------|
| Instalando ePoliza_22<br>Este proceso puede durar varios minutos. Puede utilizar el equipo para realizar<br>otras tareas durante la instalación. |
| Nombre: <u>ePoliza 22</u>                                                                                                    |
| De: epoliza.dsoft.mx                                                                                                    |
|                                                                                                    |
| Descargando: 3.81 MB de 115 MB                                                                                                    |
| Cancelar                                                                                                    |

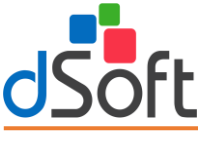

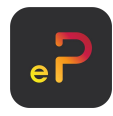

#### Instalación SQL

El siguiente paso es crear la instancia SQL y la base de datos, haga clic en el botón [Aceptar].

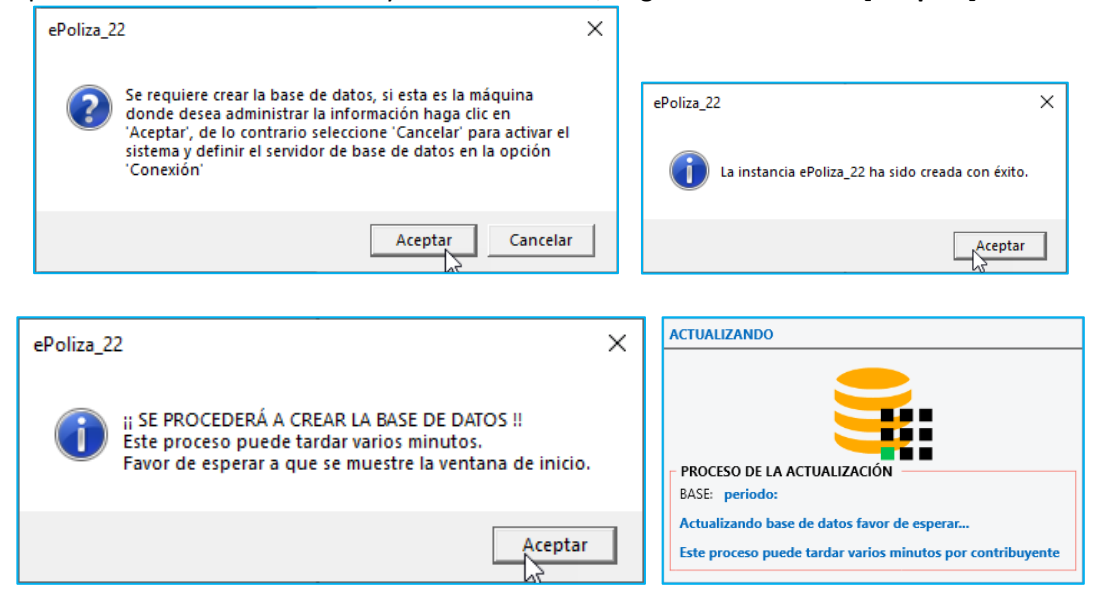

Una vez instalado el sistema, se muestra la ventana de inicio de sesión, ingrese usuario y contraseña para iniciar.

|            | oDoliza 22 | > |
|------------|------------|---|
|            | epoliza Zz | 2 |
| Usuario    |            |   |
| Admin      |            |   |
| Contraseña | 1          |   |
|            | ••         |   |

Usuario: Admin Contraseña: admin123

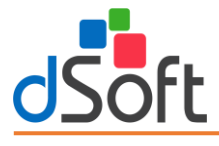

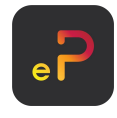

# 3. Obtención de licencia gratuita.

Para poder realizar la activación del sistema con una licencia FREE, en la pantalla inicial de activación, deberá hacer clic sobre el botón [Obtener licencia por 6 meses].

| Número de Serie                      |                       |
|--------------------------------------|-----------------------|
|                                      |                       |
| Correo Electrónico                   |                       |
| @                                    |                       |
| Confirmación Correo Electrónico      |                       |
| @                                    |                       |
| Nombre o Razón Social                |                       |
|                                      |                       |
| Nombre del Usuario que Activa la Lic | encia                 |
| 2                                    |                       |
| Teléfono del Usuario                 | Extensión del Usuario |
| L.                                   |                       |

### ¿Cómo obtener la Cédula de Identificación Fiscal en el portal del SAT?

- 1. Ingresa al portal del Servicio de Administración Tributaria (SAT).
- 2. Selecciona la opción "Trámites del RFC" y da clic en la opción "Obtén tu cédula de identificación Fiscal".
- 3. A continuación, te aparecerá un formulario donde deberás escribir tu RFC y contraseña vigente o mediante la **e. Firma.**
- 4. Selecciona la opción "Generar CIF".
- 5. Haz clic en el botón "imprimir" o "descargar" para guardar el documento en tu dispositivo.
- 6. Listo, así de sencillo se obtiene el archivo ".JPG" que contiene el **QR** para la lectura de los datos necesarios para activar la licencia.

|                                                                                                    |                                                      | CÉDULA DE IDENTIFICACIÓN FIS              | ICAL                                                                                    |
|----------------------------------------------------------------------------------------------------|------------------------------------------------------|-------------------------------------------|-----------------------------------------------------------------------------------------|
|                                                                                                    |                                                      | HACIENDA S                                |                                                                                         |
|                                                                                                    |                                                      | DSO9803.<br>Registro Federal de           | CONSTANCIA DE SITUACIÓN FISCAL                                                          |
|                                                                                                    |                                                      | DSG<br>Nombre, denomin<br>socia           | FT Lugar y Fecha de Emisión<br>TLALPAN , CIUDAD DE MEXICO A 02 DE<br>SEPTIEMBRE DE 2022 |
| Cédula de                                                                                                    | e Identificación Fiscal                              | VALIDA TU INFI<br>FISC/                   | navrado<br>Jorna-Ción<br>AL                                                             |
| HACIENDA                                                                                                    | 00 SAT                                               |                                           | DSO980305FC5                                                                            |
| And the second second s |                                                      | Datos de Identificación del Contribuyente | 9:                                                                                      |
| Teller (M. Station                                                                                                    | DSO980305FC5<br>Percenters Endered de Contribunantes | RFC:                                      | DSO980305FC5                                                                            |
| 日本語の出                                                                                                    | Registro Federal de Contribuyentes                   | Denominación/Razón Social:                | DSOFT                                                                                   |
| 100000                                                                                                    |                                                      | Régimen Capital:                          | SOCIEDAD ANONIMA DE CAPITAL VARIABLE                                                    |
| 1. S. S. S. S. S. S. S. S. S. S. S. S. S.                                                                                                    | DSOFT SA DE CV                                       | Nombre Comercial:                         |                                                                                         |
| 100.222                                                                                                    |                                                      | Fecha inicio de operaciones:              | 01 DE ABRIL DE 1996                                                                     |
|                                                                                                    | idCIE:14091347520                                    | Estatus en el padrón:                     | ACTIVO                                                                                  |
| Construction of the second second                                                                                                    | VALIDA TU INFORMACIÓN FISCAL                         | Fecha de último cambio de estado:         | 01 DE ABRIL DE 1998                                                                     |

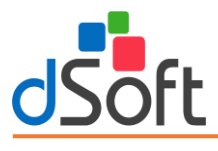

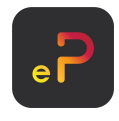

Obtener número de serie del sistema ePoliza Ver. Free, gratuito por 6 meses.

#### Paso 1:

Para obtener una licencia Free gratuita por 6 meses será necesario el llenado de los datos de la ventana de activación, para ello primero se selecciona el archivo de la cédula fiscal obtenido desde el portal del SAT.

Para seleccionar el archivo debe hacer clic en el botón "Buscar Cédula SAT" y localizar la "Cédula de Identificación Fiscal" que es un archivo tipo "JPG":

| RFC                            |                                |
|--------------------------------|--------------------------------|
|                                | Buscar Cédula SAT              |
| Nombre o Razón Social          |                                |
| <b>H</b>                       |                                |
| Nombre Contacto                |                                |
| 2                              |                                |
| Número de Celular              | Confirmación Número de Celular |
| L                              |                                |
| Correo Electrónico             |                                |
| @                              |                                |
| Confirmación Correo Electrónio | 0                              |
| @                              |                                |
| Código de Activación           | Ingresar Código:               |
| Por WhatsApp                   | Solicitar                      |
| Por Correo Electrónico         | ···                            |
| Numero de Serie                |                                |

#### Paso 2:

Al proporcionar la "**Cédula de Identificación Fiscal**" el sistema procederá a leer los datos y con ellos llenará los campos del formulario relacionados con el RFC y Nombre o Razón Social, los datos de contacto, email y teléfono deben ser capturados por el usuario.

|                                                                                   | Obtener licencia por 6 mese    |
|-----------------------------------------------------------------------------------|--------------------------------|
| RFC<br>DSO980305FC5<br>Nombre o Razón Social                                      | Buscar Cédula SAT              |
| 🗄 DSOFT SA DE (                                                                   | CV .                           |
| Nombre Contacto                                                                   |                                |
| Número de Celular                                                                 | Confirmación Número de Celular |
| @ ajuarez@dsoft.r                                                                 | nx                             |
| Confirmación Correo Electrónico                                                   | mx                             |
| Código de Activación<br>Por WhatsApp<br>Por Correo Electrónico<br>Número de Serie | Ingresar Código:<br>Solicitar  |
|                                                                                   |                                |

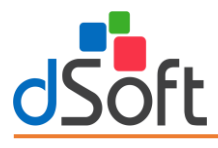

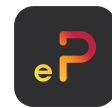

**Nota**: Dependiendo la información contenida en la "Cédula" o "Constancia" seleccionada, se podrá obtener más o menos información como el correo o número, pero el "*RFC*" y el "*Nombre o Razón Social*" siempre se presentarán

#### Paso 3:

Una vez llenados todos los campos del formulario se requiere de un código de activación, dicho código puede ser obtenido mediante la opción [Enviar] y se puede elegir el recibirlo por email o por mensaje de texto SMS al celular.

Una vez llenada la información, en la sección **Solicitar código de activación para 'Obtener Serie'** deberá seleccionar la opción que desea para recibir el código, ya sea por WhatsApp (Número) o Correo Electrónico ingresados.

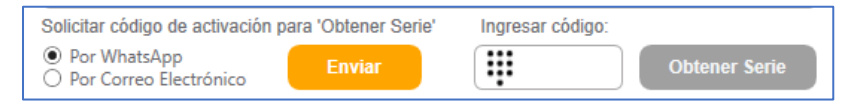

Haga clic en [Enviar], se mostrará un mensaje de confirmación y si es correcto el dato, de clic en [Sí] para continuar, con lo que deberá llegarle un código de 4 dígitos a la opción seleccionada

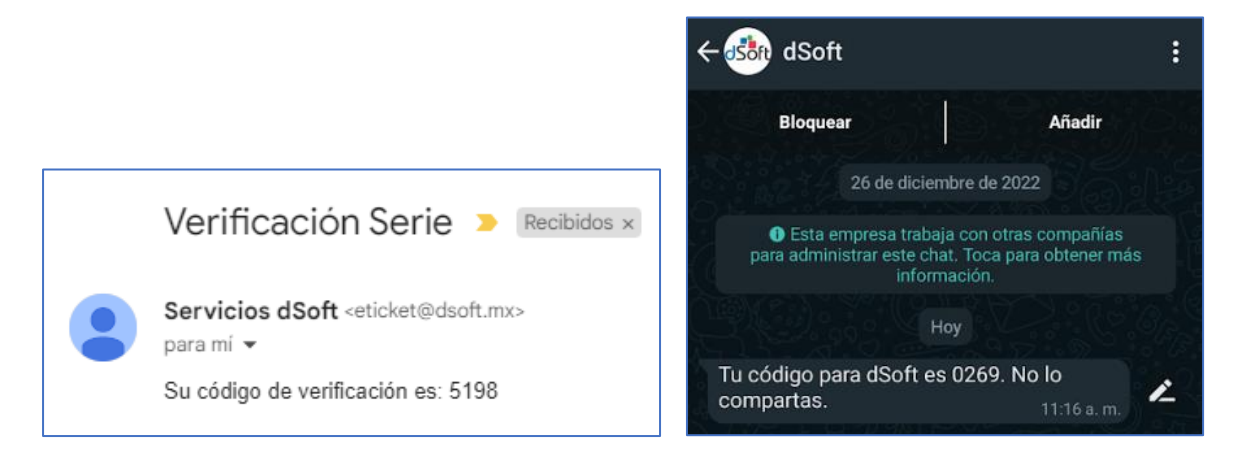

Una vez obtenido su código de 4 dígitos, en "Ingresar código" deberá teclear dicho número recibido y posteriormente hacer clic en [Obtener Serie]. Si todos los datos fueron correctos, aparecerá su número de serie en la sección "Número de serie" con lo que, para finalizar el proceso, deberá hacer clic en [Activar]. Con lo que quedará activo su sistema con la licencia FREE y listo para usar.

| Número de Serie | )<br>111111-A11111- | B11111-11111 | ]       | El equipo se activo correctamente |
|-----------------|---------------------|--------------|---------|-----------------------------------|
| Ver Termino     | os y Condiciones    | Cancelar     | Activar | Aceptar                           |

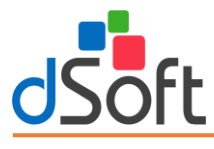

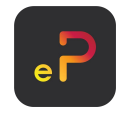

#### 4. Proceso para desinstalar ePoliza 22 Ver. Free

Nos ubicamos en la barra de búsqueda inferior izquierdo, ingresamos la siguiente cadena de texto "**Panel de control**", Clic en la primera opción.

| Todo Aplicaciones Documentos          | Web Má |  |  |  |  |  |  |
|---------------------------------------|--------|--|--|--|--|--|--|
| Mejor coincidencia                    |        |  |  |  |  |  |  |
| Panel de control<br>Aplicación        |        |  |  |  |  |  |  |
| Aplicaciones                          |        |  |  |  |  |  |  |
| 🔯 Configuración                       | >      |  |  |  |  |  |  |
| Buscar en Internet                    |        |  |  |  |  |  |  |
| Panel de control - Ver resultados web | >      |  |  |  |  |  |  |
|                                       |        |  |  |  |  |  |  |
| $\mathcal{P}$ Panel de control        |        |  |  |  |  |  |  |

#### Daremos Clic en "Desinstalar un programa".

| <b>O</b> | Programas<br>Desinstalar un programa |  |
|----------|--------------------------------------|--|
|----------|--------------------------------------|--|

#### Buscamos "ePoliza 22" clic derecho, desinstalar o cambiar.

| eComprobanteCOM 22                | dSoft, S.A. de C.V.       | 30/05/2022 | 1.0.0.21          |   |
|-----------------------------------|---------------------------|------------|-------------------|---|
| eComprobanteMeta                  | dSoft                     | 18/06/2021 | 100 MB 1.0.0      | 1 |
| 📧 eFactura                        | dSoft                     | 17/06/2021 | 392 MB 1.5.3      | • |
| 🗹 🌍 ePoliza_22                    | dSoft, S.A. de C.V.       | 02/06/2022 | 1.0.0.1           |   |
| FortiClient Desinstalar o cambiar | Fortinet Technologies Inc | 04/08/2021 | 238 MB 7.0.0.0029 | _ |
|                                   |                           |            |                   |   |

#### Seleccionamos "Quitar la aplicación de este equipo", clic en Aceptar.

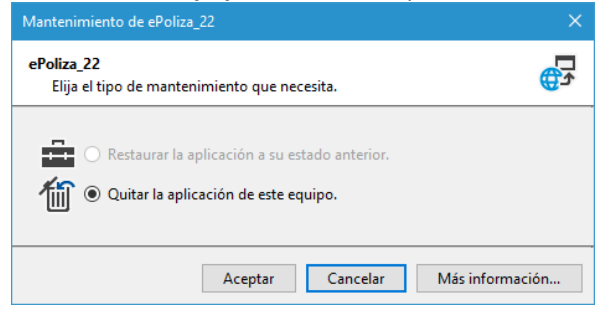